## DEPOSER UN PROJET SUR LE PORTAIL SOLIDAIRE

# ETAPE I : CRÉER UN ESPACE STRUCTURE

### **NOUS CONTACTER**

Pour toute question relative à votre projet Arménie 2024, n'hésitez pas à nous contacter par :

Email : armenie2024@la-guilde.org

**Téléphones** : 01 43 26 97 52 (France)

## Créer le compte

Pour commencer, rendez-vous sur www.portailsolidaire.org

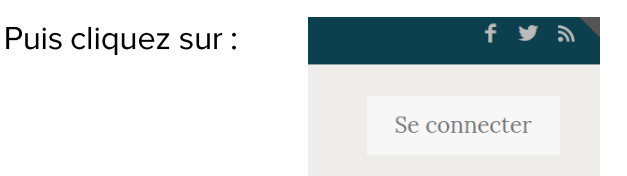

Si vous n'avez pas encore de compte, cliquez sur :

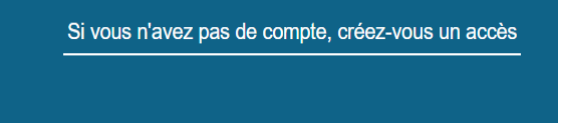

#### **Remplissez vos identifiants**

Mettre un email générique de la structure. Par exemple : contact @nom de la structure.org.

**Attention :** un seul e-mail peut donner accès à votre espace structure. Vérifiez que vous l'avez bien orthographié, veillez à ne créer qu'une seule fois votre espace structure et **conservez précieusement vos identifiants** 

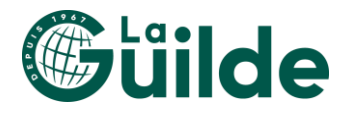

## DEPOSER UN PROJET SUR LE PORTAIL SOLIDAIRE

Vous allez créer un projet en statut « brouillon » qui pourra ensuite être validé et instruit par notre jury.

N'oubliez pas de sauvegarder régulièrement vos données au fur et à mesure de la rédaction !

| Vos identifiants                    | Email " :                                                                                                  |
|-------------------------------------|----------------------------------------------------------------------------------------------------|
| Votre structure                     | typhaine.christiaen@hec.edu                                                                                |
| Distantin                           | Mot de passe * :                                                                                           |
| d'action                            | (Le mot de passe doit contenir au moins une minuscule, une majuscule, un caractère spécial et une chiffre) |
| Informations                        | Au moins 8 caractères                                                                                      |
| administratives                     | Confirmation mot de passe * :                                                                              |
| Informations<br>complémentaires     |                                                                                                    |
|                                     |                                                                                                    |
| Valider mes<br>informations         | Reinitualiser le mot de passe                                                                              |
| Valider mes<br>informations         | Reinitialiser le mot de passe                                                                              |
| Alider mes<br>informations     Info | rmation                                                                                                    |
| Valider mes<br>informations         | rmation                                                                                                    |
| Valider mes<br>informations         | rmation<br>e votre compte réussie avec succès. Un email a été envoyé, merci de suivre le lie               |
| Validor mes<br>informations         | rmation                                                                                                    |
| Valider mes<br>informations         | rmation                                                                                                    |
| Validor mes<br>informations         | rmation                                                                                                    |
| Validor mes<br>informations         | rmation                                                                                                    |

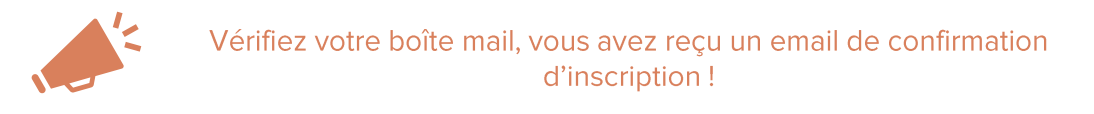

Si ce n'est pas le cas, vérifiez l'orthographe de votre adresse email, sinon vous risquez de ne plus avoir accès à votre espace structure.

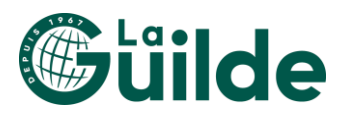

### Complétez votre espace structure

Il est nécessaire de compléter l'ensemble de cet espace avant de pouvoir déposer un dossier de demande de financement. L'espace structure est toujours ouvert à modification. Pensez donc à :

- Renouveler chaque année les comptes de résultats
- Mettre régulièrement à jour les informations

| Votre structure | Merci de bien vérifier que la section "Informations administratives" est bien à jour.                   |
|-----------------|----------------------------------------------------------------------------------------------------|
|                 | Vous devez remplir ce formulaire pour pouvoir accéder aux dépôts de projets (Cliquer sur "Vos projets") |
|                 | Nom de la structure * :                                                                                 |
|                 |                                                                                                    |
|                 | Pays de la structure * :                                                                                |
|                 | Sélectionnez un pays                                                                                    |
|                 | Type de la structure * :                                                                                |
|                 | Sélectionnez un type de structure                                                                       |
|                 | Acronyme ou sigle de la structure :                                                                     |
|                 |                                                                                                    |
|                 | Adresse détaillée du siège * :                                                                          |
|                 |                                                                                                    |
|                 | Ville*:                                                                                                 |
|                 | Téléphone fixe :                                                                                        |
|                 | 06 85 85 85 ou + 33 6 85 85 85 ou 00241 258 265 854                                                     |
|                 | Téléphone mobile :                                                                                      |
|                 | 06 85 85 85 ou + 33 6 85 85 85 ou 00241 258 265 854                                                     |
|                 | Numéro WhatsApp :                                                                                       |
|                 |                                                                                                    |
|                 | Téléphone du chef de projet * :<br>06 85 85 85 85 00 + 33 6 85 85 85 85 00 00241 258 265 854            |
|                 | Pare Escabalk :                                                                                         |
|                 | http(s)://                                                                                              |
|                 | Site web :                                                                                              |
|                 | http(s)://                                                                                              |
|                 | Logo de votre structure * :                                                                             |
|                 | (Fichier au format jpg / png - 1Mo maximum)  Ajouter un fichier                                         |

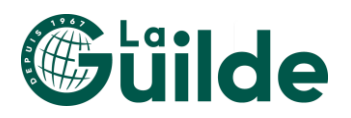

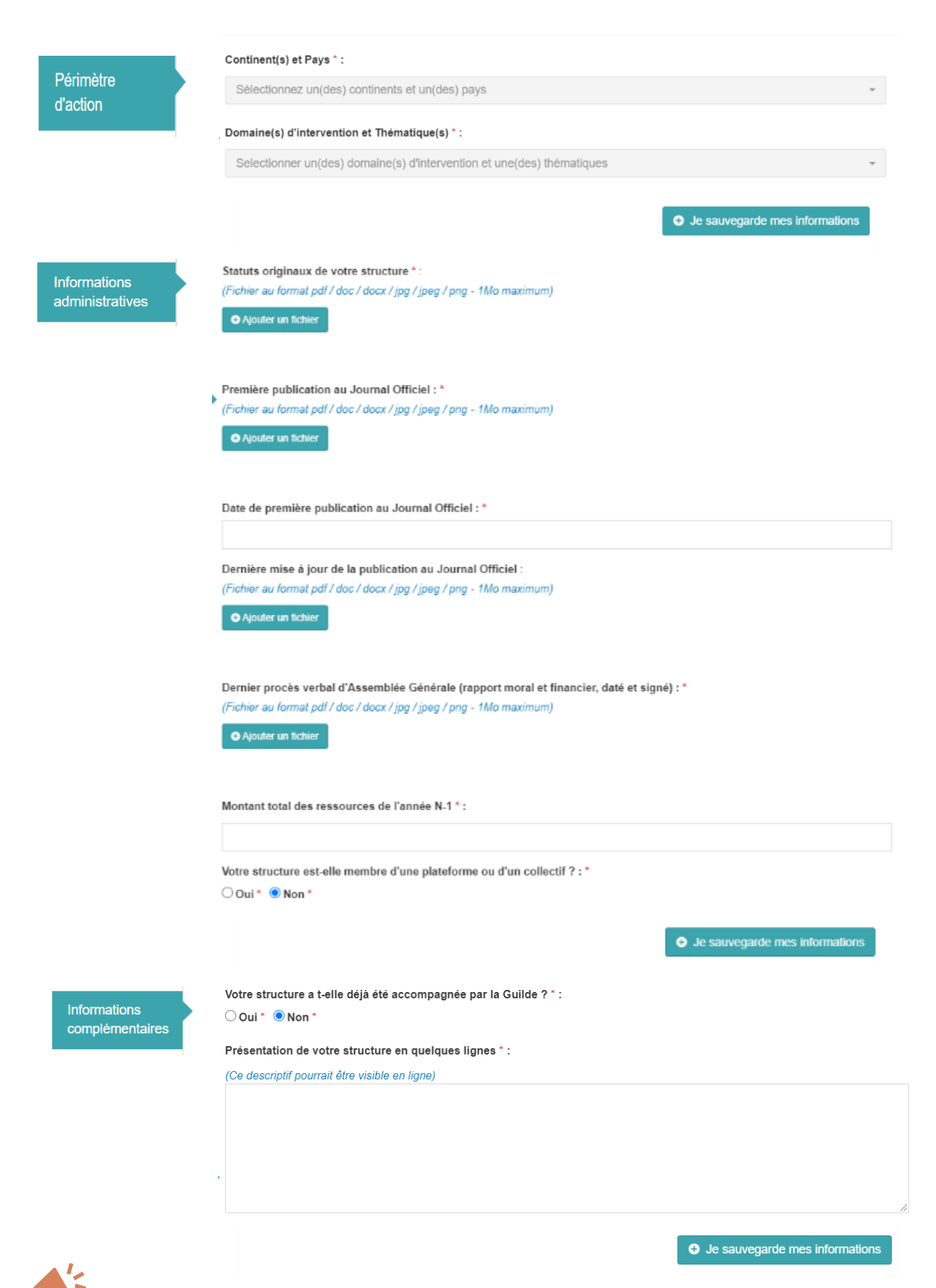

N'oubliez pas de sauvegarder vos informations avant de passer à la prochaine étape.

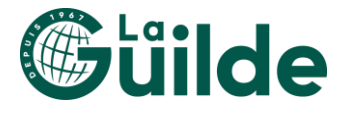

La présentation de votre structure sera visible sur internet sur la cartographie des microprojets financés si votre dossier est sélectionné. Votre logo, vos photos et la présentation de votre projet financé seront également accessibles au grand public.

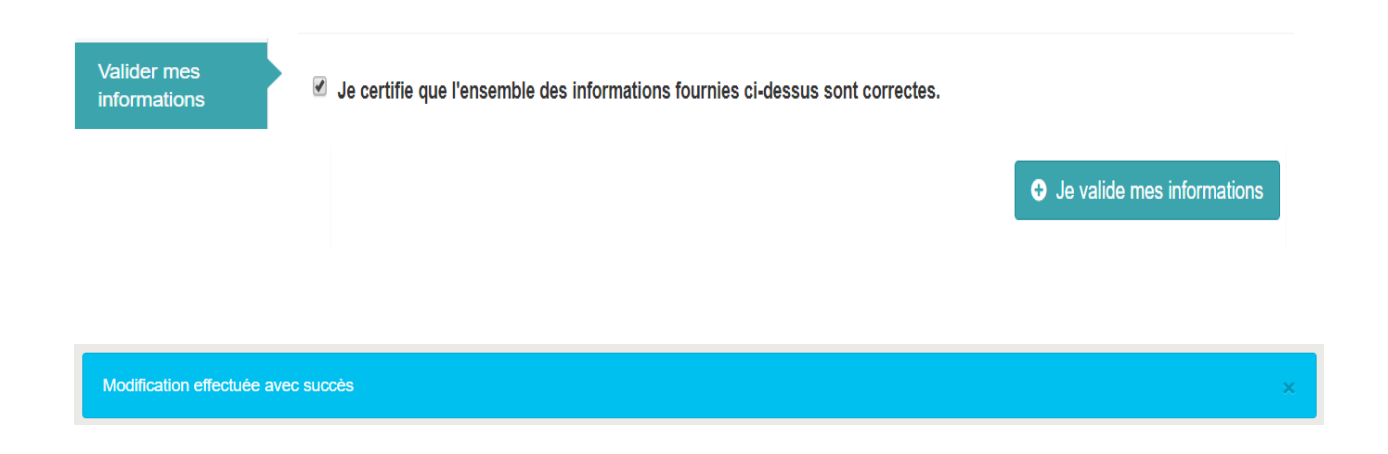

Après avoir validé vos informations, vous recevez ce message en haut de votre page

Votre fiche structure est alors validée et vous pourrez la modifier à tout instant afin de la tenir à jour.

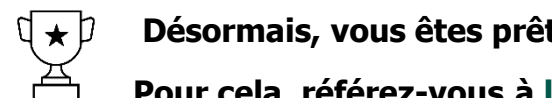

Désormais, vous êtes prêt(e) à commencer le dépôt de projet ! Pour cela, référez-vous à l'étape II du dépôt de projet.

### **NOUS CONTACTER**

Pour toute question relative à votre projet Arménie 2024, n'hésitez pas à nous contacter par :

Email : armenie2024@la-guilde.org

**Téléphones** : 01 43 26 97 52 (France)

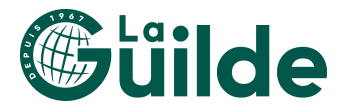

## **NOUS CONTACTER**

La Guilde reste à votre disposition, pour vous aider dans votre démarche.

Pour toute question liée à la rédaction de votre projet et au contenu du dossier ou si vous rencontrez des difficultés techniques (téléchargement des annexes et photos, accès à l'espace association, etc) contactez-nous : <u>armenie2024@la-guilde.org</u> ou appelez au +33 **01 43 26 97 52** (du lundi au vendredi de 9h30 à 13h et de 14h à 18h).

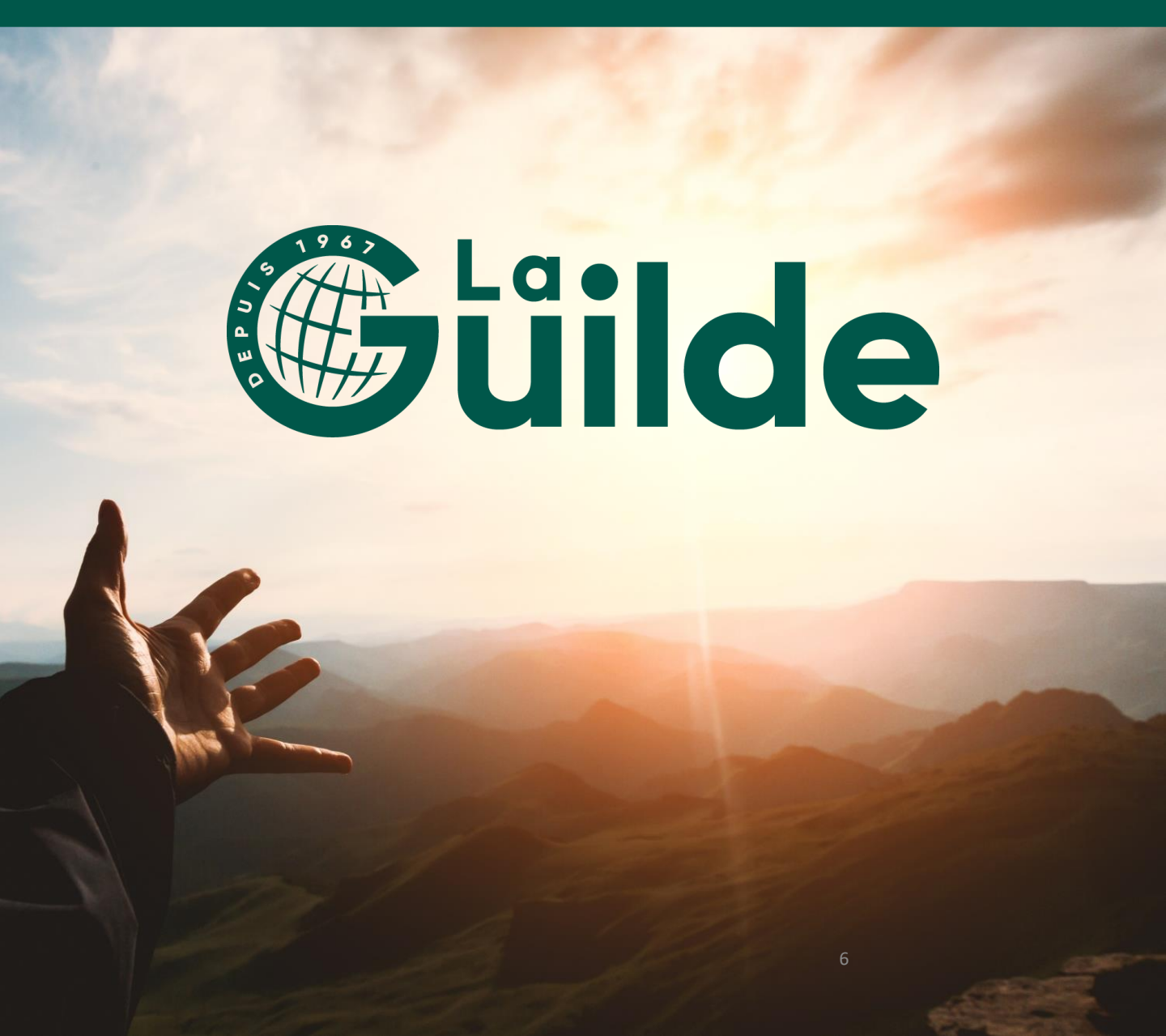